## How to find firmware version

- 1. Insert your device to Laptop/computer
- 2. Wait for dialer to open automatically or open the dialer manually by double clicking the icon from desktop

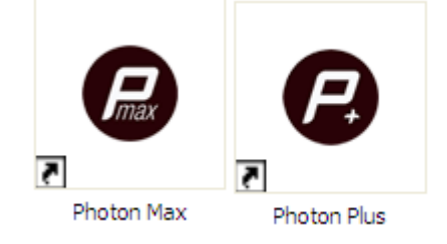

3. Click on the help menu as shown below

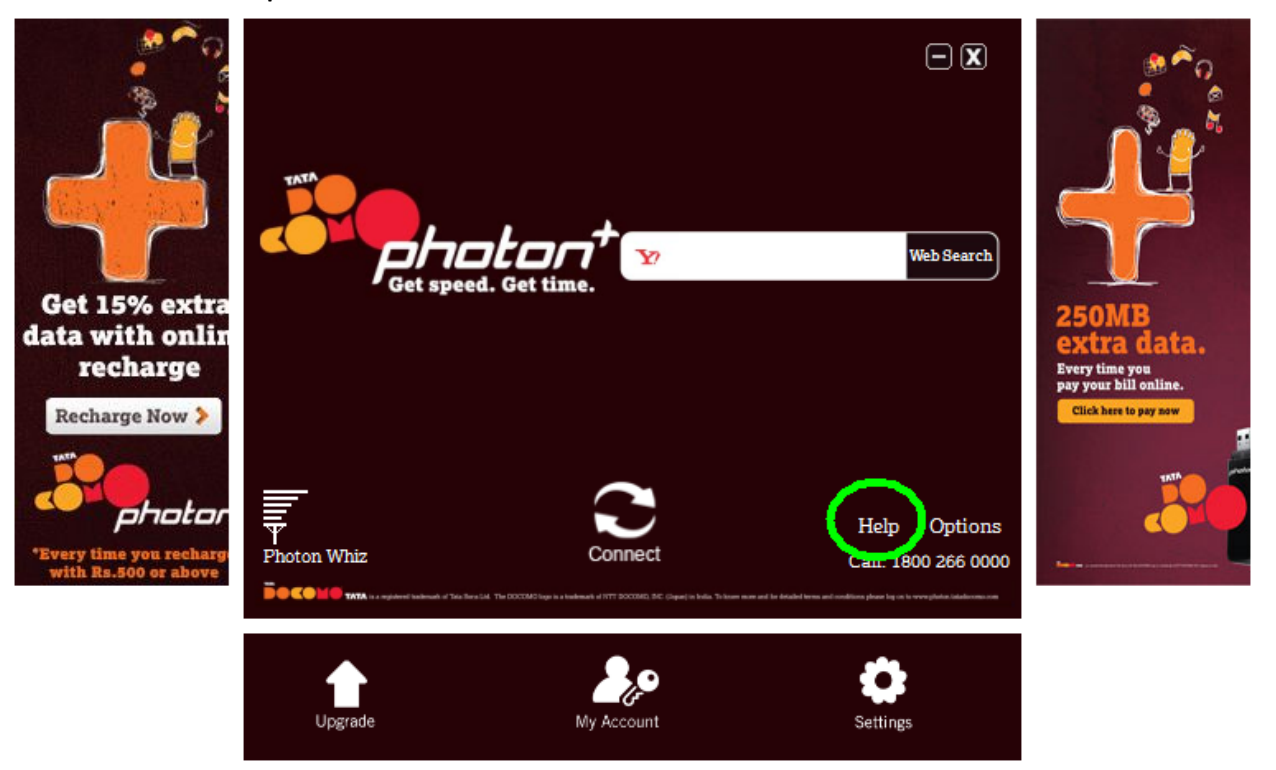

4. Click on about button as shown below

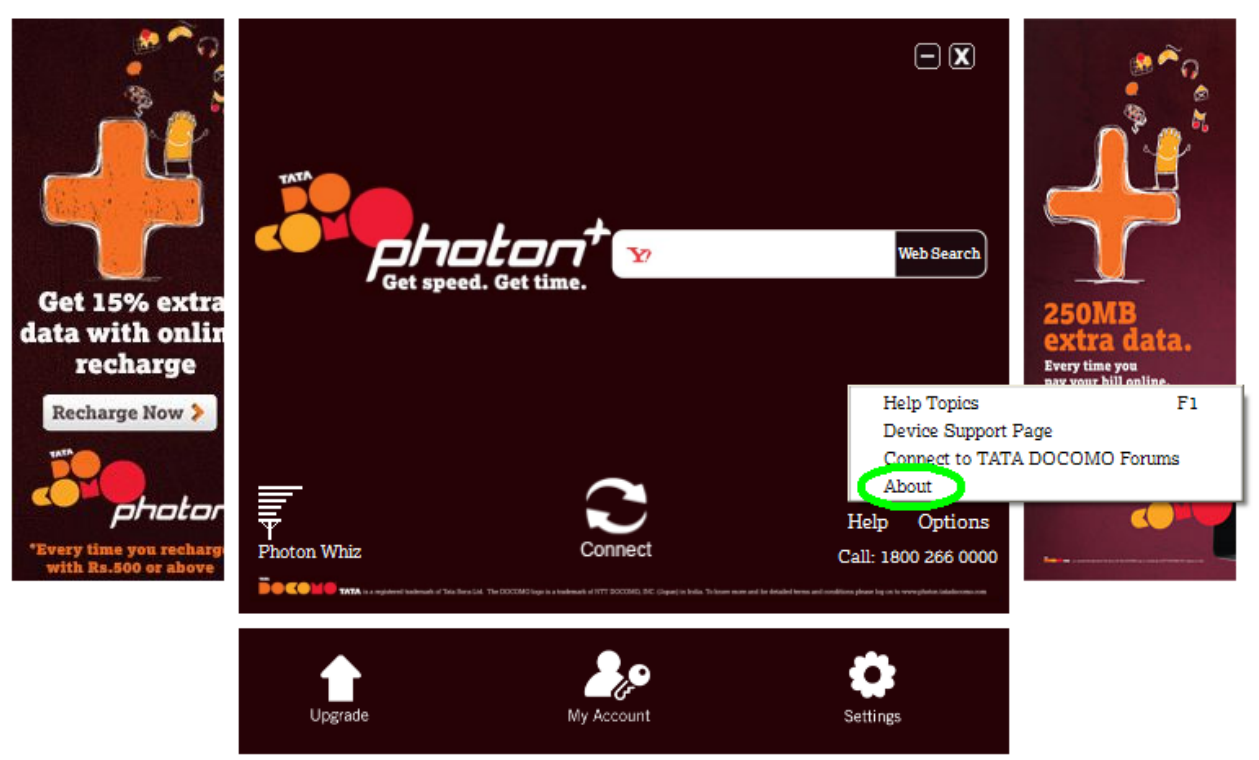

## 5. This is your firmware version

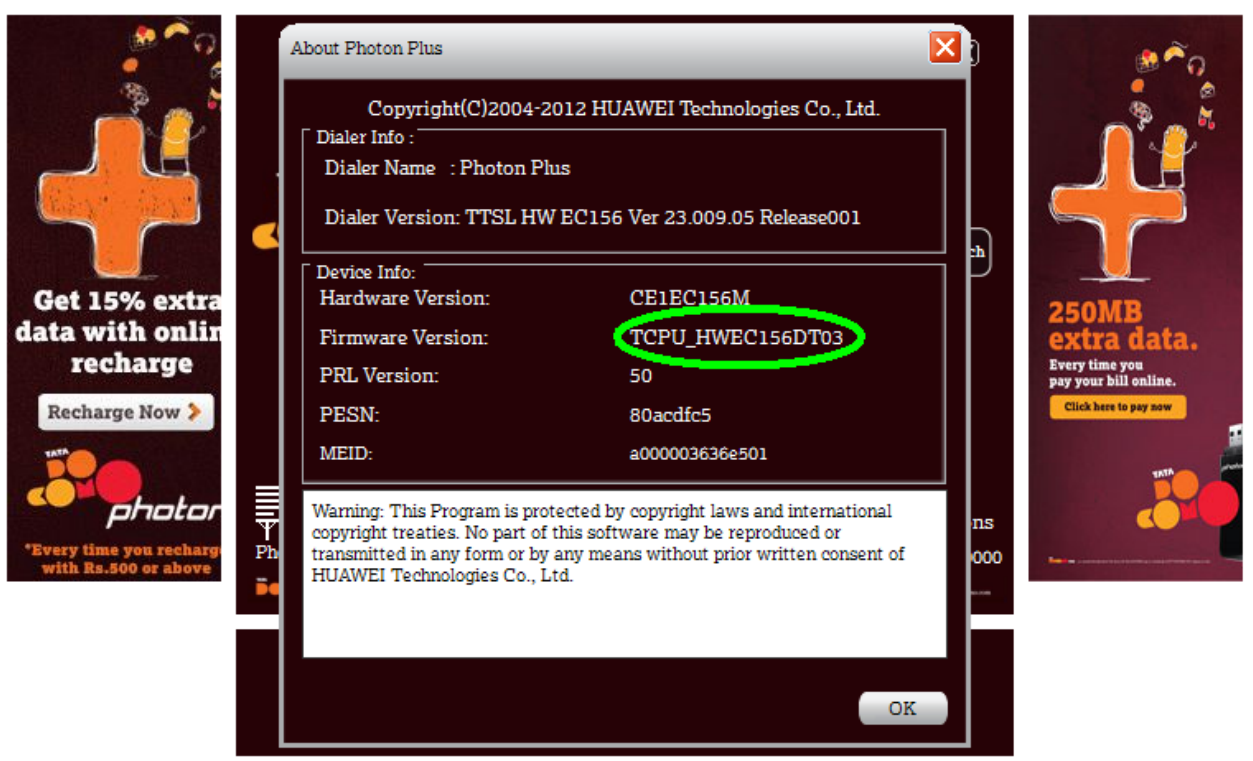